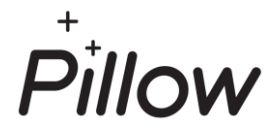

# POKYNY K NAFOTENIU TACHOMETRA A FOTOOBHLIADKE VOZIDLA

# Potrebujete nám oznámiť stav tachometra vášho vozidla?

**Urobte to jednoducho a rýchlo.** Najskôr však **14 dní** pred začiatkom poistenia.

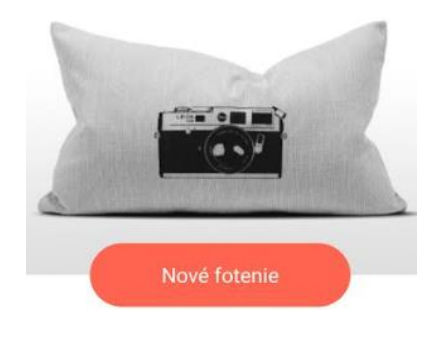

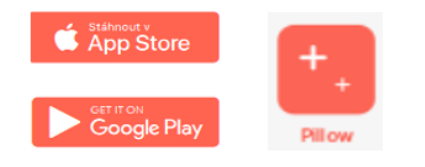

# Stiahnite si aplikáciu Pillow

V obchode s aplikáciami stačí zadať **Pillow** poisťovňa a aplikáciu si stiahnuť priamo do mobilného telefónu.

## Vyplňte – Odfoťte - Odošlite

• zvoľte Nafotiť km, auto

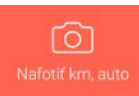

- vyberte Tachometer s kilometrami
- stlačte Nové fotenie a potvrďte pravdivosť údajov
- po zadaní údajov vyhotovte fotografiu cez
  Vyfotiť tachometer
- odsúhlaste fotografiu voľbou Použiť alebo ju nahraďte novou
- stlačte Odoslať

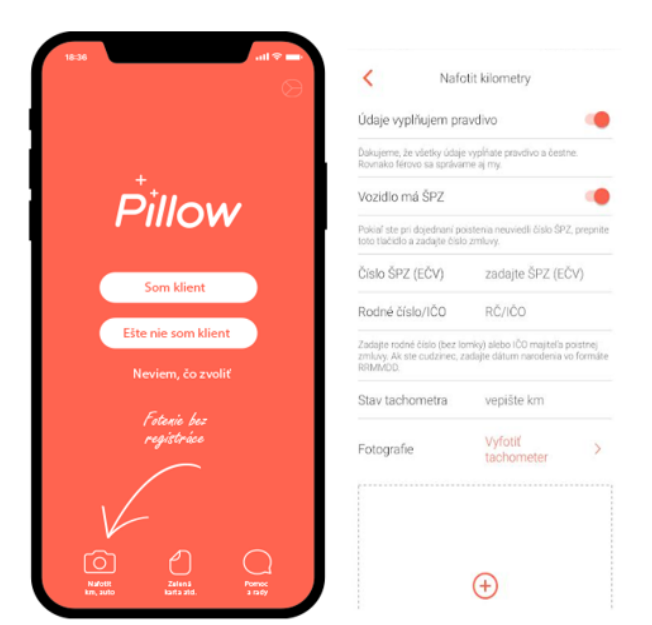

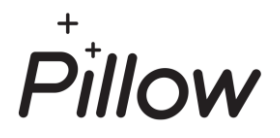

# **POKYNY K FOTOOBHLIADKE VOZIDLA**

### Nafotenie vozidla

Je potrebné vyhotoviť pri zvolených rizikách:

- Havária
- Stret zo zverou
- Odcudzenie
- Vandalizmus
- Živel
- Sklo

Pre zistenie stavu vozidla nemusíte chodiť do servisu. **Svoje auto nám nafotíte priamo v mobilnej aplikácii Pillow.** Najskôr však **14 dní** pred začiatkom poistenia.

### Otvorte si stiahnutú aplikáciu Pillow

- zvoľte Nafotiť km, auto
- vyberte Vozidlo na začiatku poistenia...
- stlačte Nové fotenie
- označte pravdivosť údajov

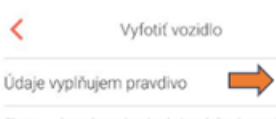

Zhoeme, aby naša spoluprika bola založená na vzújemnej boren. Dakujeme, že všetký údaje vypňlujste pravdivo a bestne. Poklať uvediete nepravdivé údaje a informácie, sudeme musieť vočí Vám (majteřovi poistnej zmluvy) uplatn zákonné sankcie za poistny podvod.

1

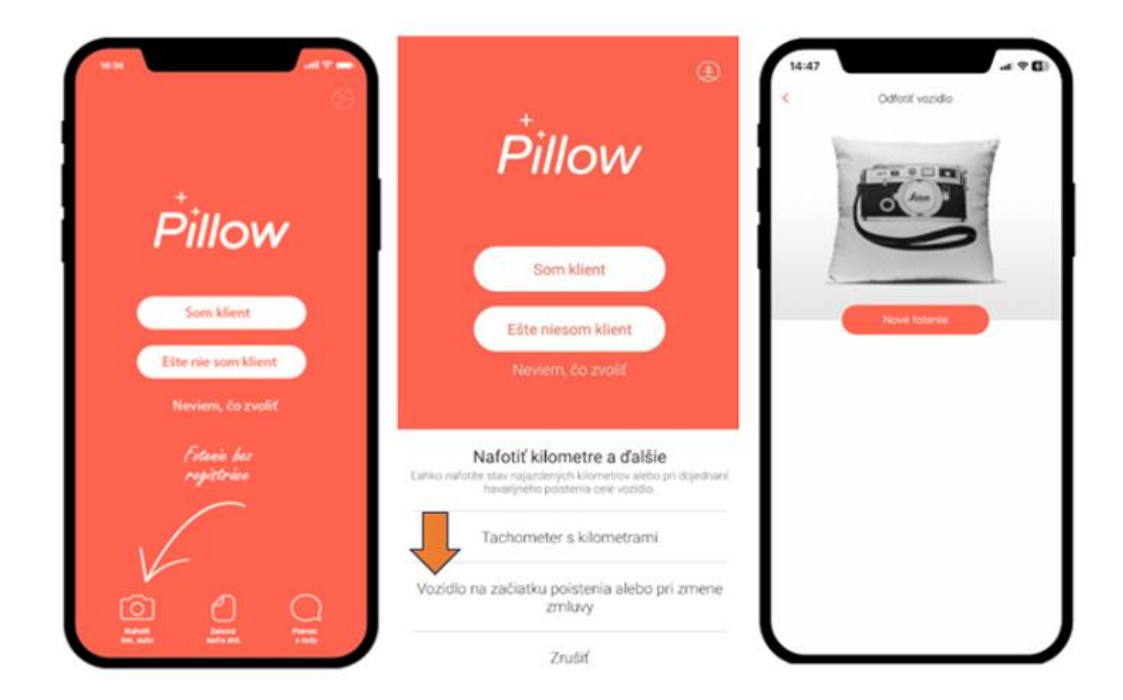

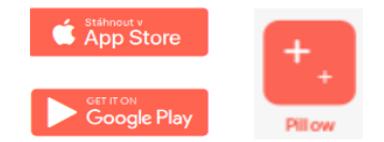

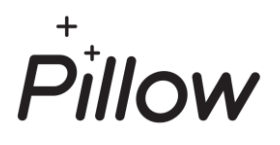

## Zvládnete to jednoducho a rýchlo

- aplikácia vás oboznámi ako správne nafotiť vozidlo
- krok po kroku vás prevedie aké údaje je potrebné zadať
- názorne zobrazí potrebné vyhotovenie každej fotografie
- označte typ vozidla
- pokračujte stlačením Začať fotiť

#### Neuviedli ste pri dojednaní poistenia číslo EČV?

prepnite pole Vozidlo má ŠPZ (EČV) a zadajte číslo zmluvy

#### Ako správne vyhotoviť fotografie?

- kliknite na jednotlivé fotografie vozidla a aplikácia vám poradí z akého uhla fotografovať
- na konci stlačte tlačidlo Odoslať

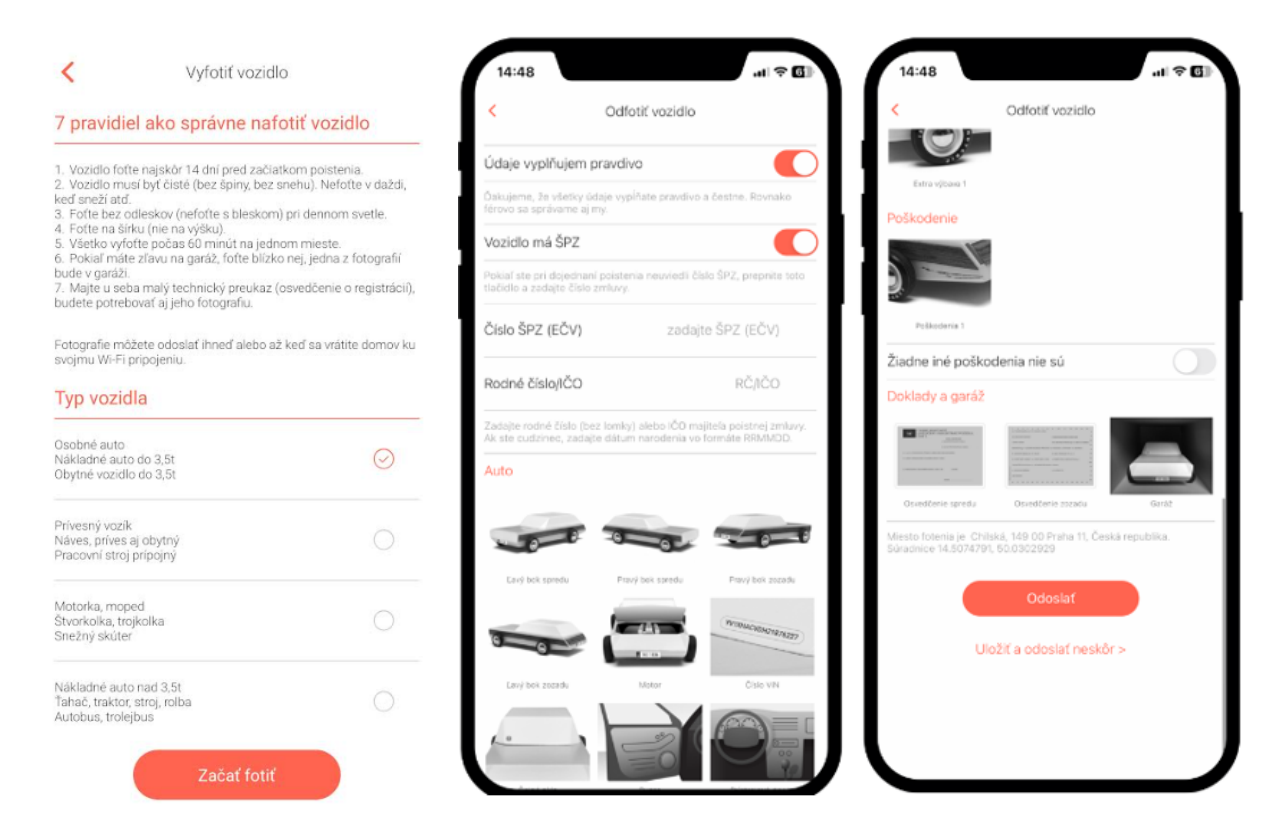

Ste už klientom? Po otvorení aplikácie zvoľte Som klient a postupujte podľa pokynov.